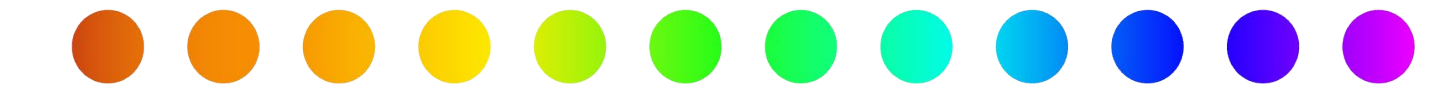

# Importing Design and As-Builts from a File in RULIS

A RULIS Job Aid

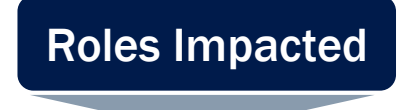

**Utility Consultant** 

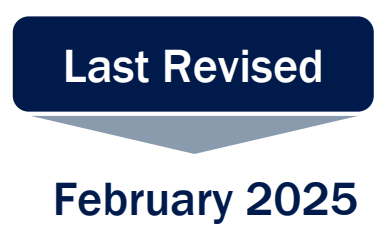

Μ

Ρ

0

R

Π

Ν

G

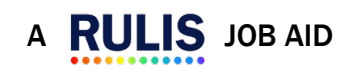

S

Β

U

L

S

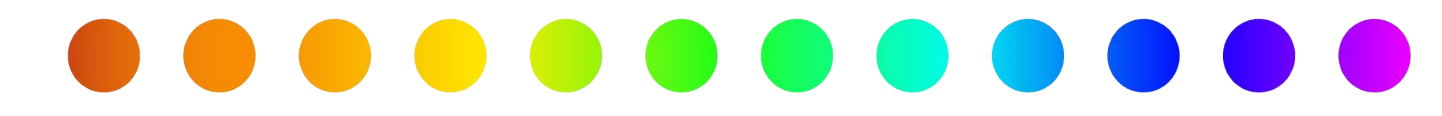

### Introduction

This job aid will review the different file types available for importing files into your utility design. The fields and definitions for each of the file type options.

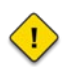

**NOTE:** RULIS uses the term "As-Built" to reference the vector design and does not recognize design files such as .DWG or .DGN.

### **Topics**

- Importing Vectors
- Importing Geometries without Attributes
  - Comma Separated Values (.csv)
  - o ESRI Shapefile (.zip)
  - o <u>KMZ File (.kmz)</u>
- Importing Geometries with Attributes
  - <u>Comma Separated Values (.csv)</u>
  - o ESRI Shapefile (.zip)

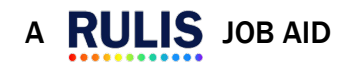

S

Β

U

S

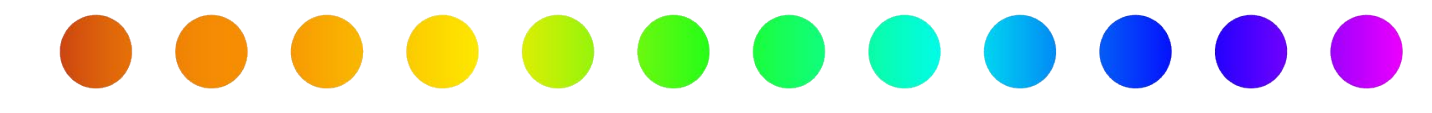

### **Importing Vectors**

RULIS for Utility Permits provides features for importing vectors from external file sources. The import functionality is divided into **two** major groups: importing utility vectors without attributes and importing utility vectors with attributes. Importing vectors without attributes will only import the geospatial coordinates of items on the map, and then attributes must be entered manually within RULIS.

- Vector A two-dimensional line or point on a map.
- **Attributes** The alphanumeric data that describes the utility (e.g., material, height, width, etc.).

# **Importing Vectors without Attributes**

To import vectors without attributes, RULIS supports **three** major file format submissions:

- Comma Separated Values (.csv)
- Keyhole Markup Language Zipped (.kmz)
- ESRI Shapefile (.zip)

**NOTE:** if even a portion of the utility design touches or exceeds the 300' buffer outside of a TxDOT roadway, the design will not be uploaded. To prevent this issue the design can be modified or drawn to not exceed our current system validation. *If this situation occurs for an upload or drawing, please ensure the attributes submitted annotate the real spatial location.* 

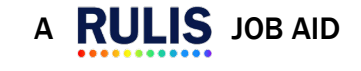

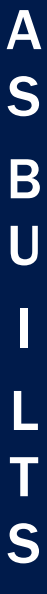

# **Comma Separated Values (.csv)**

CSVs are tabular data files that can be generated with many well-known software programs.

This software can include ArcGIS Pro, AutoCAD, Google Sheets, Microsoft Excel,

MicroStation, Notepad, and Tableau.

The **.csv** file must be arranged with the following header columns:

- Point ID
- Latitude
- Longitude
- Elevation

The "Point ID" column is used to chain points into a line. If multiple points have the same

"Point ID" value, RULIS concatenates them into a line. Otherwise, records with a unique

"Point ID" value are imported as single points.

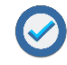

When uploading a **.csv** file for design the "Elevation" column is optional.

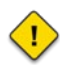

**NOTE:** Although these column headers and associated data could be considered attributes, this submission option only creates vectors, meaning the user will need to manually enter the required attributes.

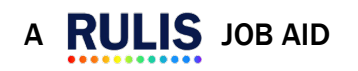

S

B

U

S

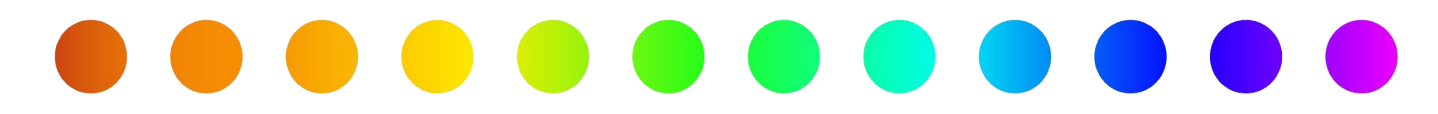

## ESRI Shapefile (.zip)

Environmental Systems Research Institute (ESRI) Shapefiles are geospatial vector files. Shapefiles can be generated by many software programs such as ESRI's ArcCatalog, ArcMap, and ArcPro. Outside of ESRI's suite of programs, other software that can export shapefiles includes AutoCAD, MicroStation, and QGIS.

• NOTE: The file must be a .zip containing the files that make up the shapefile, the features need to be separated by feature types of points or lines before zipping. The file components necessary for each zip file must contain the following files to produce a valid output:

- filename.shp geometry
- filename.dbf data table
- filename.shx index
- filename.prj projection
  - shapefiles must be EPSG:4326 (also known as WGS84)
- Additional file components generated with a shapefile, should not be submitted: these include .cpg, .qmg, .sbn, and .sbx.

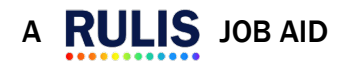

A

S

Β

U

S

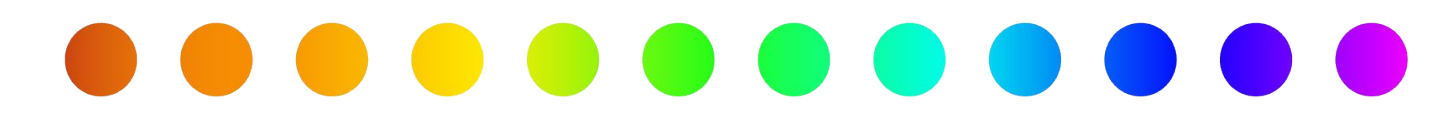

### KMZ File (.kmz)

The file must be a .kmz file format. KMZ is one of the formats that can be exported from google earth.

VOTE: KMZ is a format that contains a .kml (Keyhole Markup Language) within .zip

(compression file type).

- KMZ files can have lines and points.
- The coordinates must be in EPSG:4326 (WGS84 projection).

## **Uploading Vector Files without Attributes**

To upload a project that contains both lines and points (e.g., electric cable and poles), users

should create two files:

- 1. Upload the file for the electric line, set up the attributes, and save.
- 2. Upload the file for the pole points, set up the attributes, and save.

To upload a file

- 1. Go to the Detail View.
- Right click the Utility Design or Utility As-Built node (depending on where you are in the workflow).
- 3. Select Layer upload.
- 4. The Upload file window appears.
- 5. Select your file.
- 6. Manually input the attributes associated with the vector file found in the **Configured**

Components PDF.

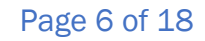

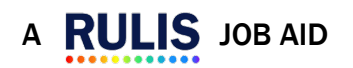

© TxDOT Right of Way 2024

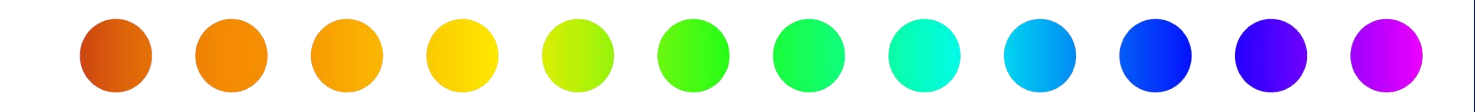

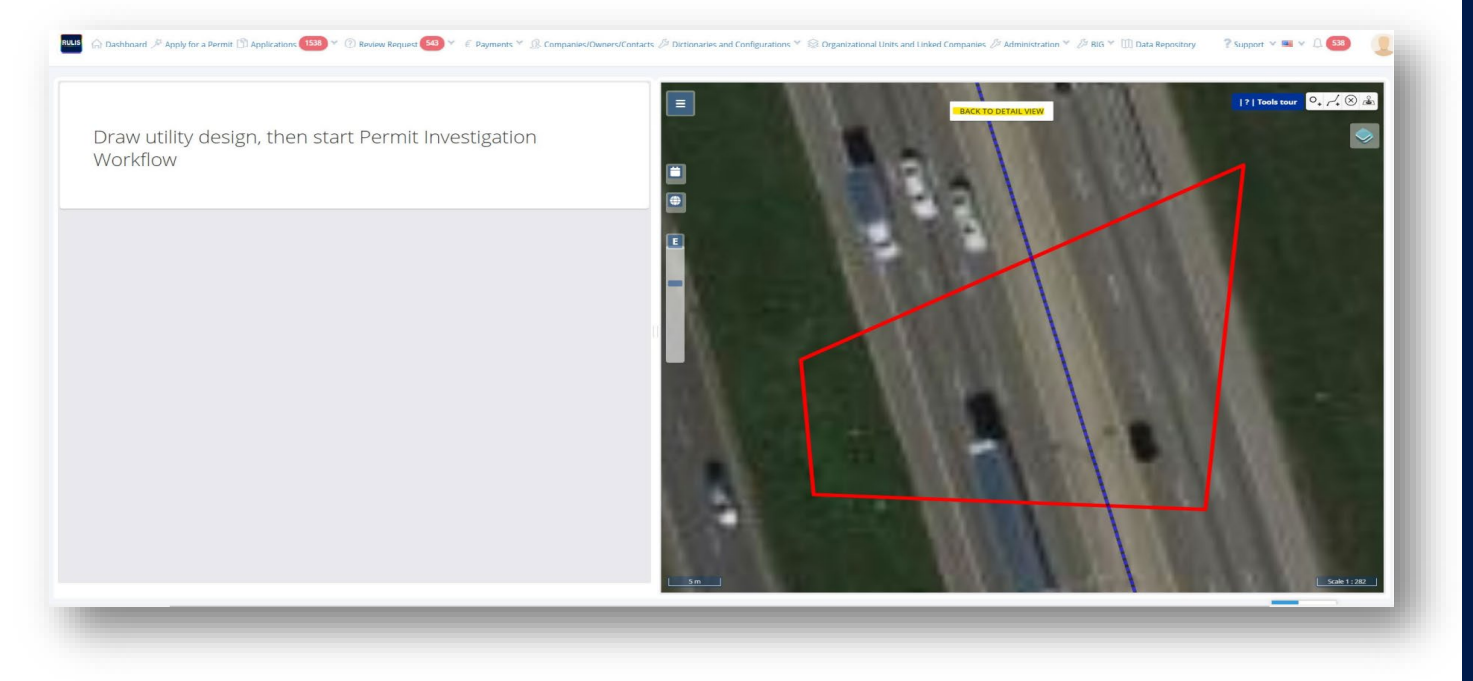

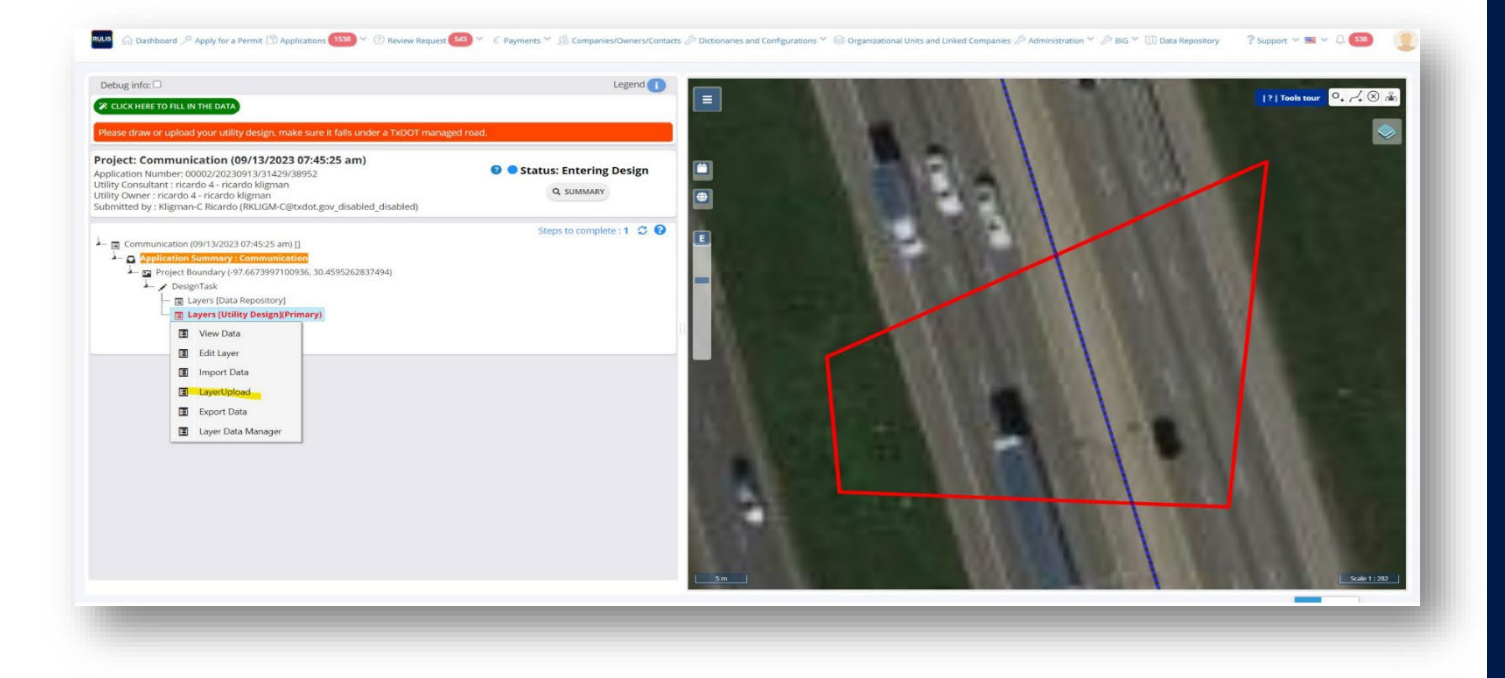

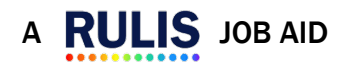

| Elisaer draw or uplaad your utility diagon make sure it fails on<br>Import source<br>Co<br>Layer Data Import - please select file to upload                                                                                                    | er a TxDOT managed mad.                                |                 | · · · · | - 19<br>X<br>X |
|----------------------------------------------------------------------------------------------------|--------------------------------------------------------|-----------------|---------|----------------|
| Diget     Unit of Converting     Choose File     No file     Choose     File     No file     Choose     File     Soft     Choose     File     Converting     Converting     Convert     Converting     Convert | Uncode (See SUME File (200) Choose File No file chosen | UPLOND EXEMPLES |         | NDT            |
| <ul> <li>Type: Boundary (73 667997160738, 30.4995362837494)</li> <li>Poper Boundary (73 667997160738, 20.4995362837494)</li> <li>Upwar (Dulik Reporting)</li> <li>Layers (Dulik Reporting)</li> <li>Layers (Dulik Design)(Primary)</li> </ul>                                                                                                    |                                                        |                 |         |                |
|                                                                                                    |                                                        | <u></u>         | 1.000   |                |

- The file projection must be in EPSG:4326.
- RULIS Utility Permit accepts ESRI shape files with geometries that can handle the Z (elevation) attribute.

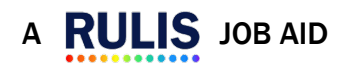

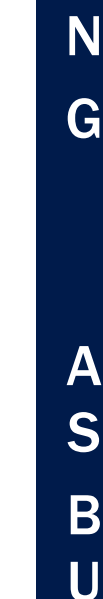

L

S

## **Importing Geometries with Attributes**

For importing geometries with attributes RULIS for Utility Permits supports two major file

formats:

- Comma Separated Values (.csv)
- ESRI Shapefile (.zip).

### **Comma Separated Values (.csv)**

There are **two** options which may be used in this case: only points, only lines.

- The "POINT ID" column is used by the system to chain the points into a line.
- If the CSV file contains multiple points with same "POINT ID," the system will concatenate them into a line.
- On the other hand, records that have a unique value for "Point ID" will be uploaded to the system as a single point.

### The RULIS CSV Template with Attributes contains the following fields:

| Field Name | Description                                                                                                    |
|------------|----------------------------------------------------------------------------------------------------|
| Point ID   | Unique identifier of the linear utility                                                                             |
| Latitude   | Latitude in decimal of the point structure or device or node on a linear utility                                    |
| Longitude  | <b>Longitude</b> in decimal of the point structure or device or node on a linear utility                            |
| Elevation  | <b>Elevation</b> in meters of the point structure or device or node on a linear utility                             |
| FeatCodeLn | Feature code that identifies the linear utility (view the list of feature codes here import_codes.xlsx e.g., UE003) |
| CompLn     | The name of the " <b>component</b> " that is being created (e.g., Cable/Wire)                                       |
| ConvCatLn  | <b>Conveyance category</b> for the linear utility (e.g., Distribution)                                              |
| ConvMetLn  | Conveyance method for the linear utility (e.g., High Voltage)                                                       |
| CSCLn      | Cross section configuration for the linear utility (e.g., Circular)                                                 |

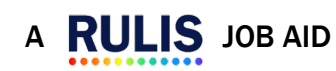

Page 9 of 18

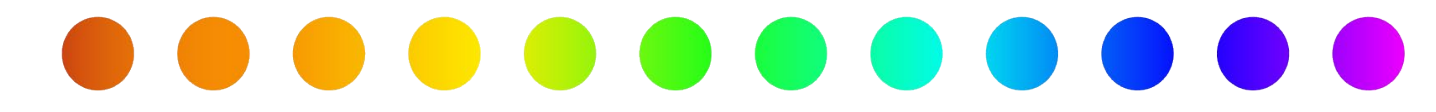

| CSCSubLn   | Cross section configuration subcategory for the linear utility                                                                 |
|------------|----------------------------------------------------------------------------------------------------|
| CSCHLn     | Cross section configuration height for the linear utility                                                                      |
| CSCHULn    | Cross section configuration height units for the linear utility                                                                |
| CSCLLn     | Cross section configuration length for the linear utility                                                                      |
| CSCLULn    | Cross section configuration length units for the linear utility                                                                |
| CSCWLn     | Cross section configuration width for the linear utility                                                                       |
| CSCWULn    | Cross section configuration width units for the linear utility                                                                 |
| DatSenLeLn | Data sensitivity level for the linear utility (e.g., Unrestricted)                                                             |
| FeatTypeLn | Feature type for the linear utility (e.g., Segment)                                                                            |
| IsEncLn    | Is encased (e.g., Yes)                                                                                                    |
| IsEncFiLn  | Is encased filled (e.g., Yes)                                                                                                  |
| IsEncFiMLn | Is Encased In Filled Fill Material for the linear utility (e.g., Grout)                                                        |
| MatLn      | Material of the linear utility                                                                                                 |
| MatSubLn   | Material subtype of the linear utility                                                                                         |
| NCondLn    | Number of conduits for the linear utility                                                                                      |
| OwnerLn    | Utility owner                                                                                                    |
| UndStatLn  | Underground status of the linear utility                                                                                       |
| UtilTypLn  | Utility type of the linear utility (e.g., Alternating current)                                                                 |
| UtilTypSLn | Utility subtype of the linear utility (e.g., Street lighting)                                                                  |
| WallThLn   | Wall thickness for the linear utility                                                                                          |
| WallThULn  | Wall thickness units for the linear utility                                                                                    |
| OperatLn   | Operational status for the linear utility (e.g., In service)                                                                   |
| FeatCodePt | Feature code that identifies the point structure or device (view the list of feature codes here import_codes.xlsx e.g., UE003) |
| CompPt     | The name of the " <b>component</b> " that is being created for the point structure or device (e.g., Light pole)                |
| DatSenLePt | Data sensitivity level for the point structure or device (e.g., Unrestricted)                                                  |
| FeatTypePt | Feature type for the point structure or device (e.g., Containing structure)                                                    |
| MatPt      | Material of the point structure or device (e.g., Composite)                                                                    |
| MatSubPt   | Material subtype of the point structure or device (e.g., Asbestos)                                                             |
| OwnerPt    | Utility owner                                                                                                    |
|            |                                                                                                    |

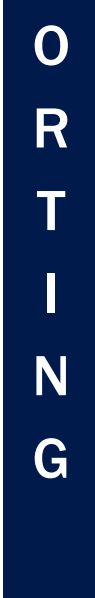

Μ

Ρ

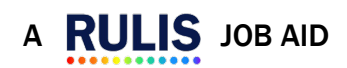

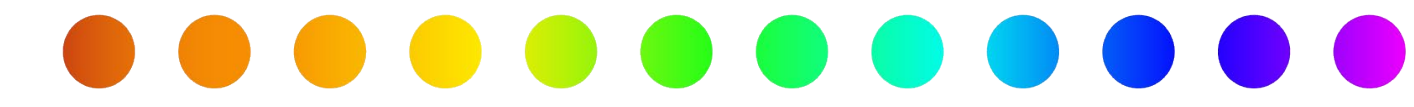

| UndStatPt  | Underground status of the point structure or device (e.g., Aboveground)                         |
|------------|-------------------------------------------------------------------------------------------------|
| UtilTypPt  | Utility type of the point structure or device (e.g., Electric)                                  |
| UtilTypSPt | Utility subtype of the point structure or device (e.g., Direct current)                         |
| OperatPt   | <b>Operational status</b> for the point structure or device (e.g., In service)                  |
| CSCPt      | <b>Cross section configuration</b> for the point structure or device (e.g., Circular)           |
| CSCSubPt   | <b>Cross section configuration subcategory</b> for the point structure or device (e.g., Inside) |
| CSCHPt     | Cross section configuration height for the point structure or device                            |
| CSCHUPt    | Cross section configuration height units for the point structure or device                      |
| CSCLPt     | Cross section configuration length for the point structure or device                            |
| CSCLUPt    | Cross section configuration length units for the point structure or device                      |
| CSCWPt     | Cross section configuration width for the point structure or device                             |
| CSCWUPt    | Cross section configuration width units for the point structure or device                       |

For a list of values for each attribute, please reference the **<u>RULIS Configured Components</u>** <u>Job Aid</u>. S

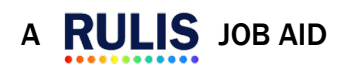

A

S

B

U

T S

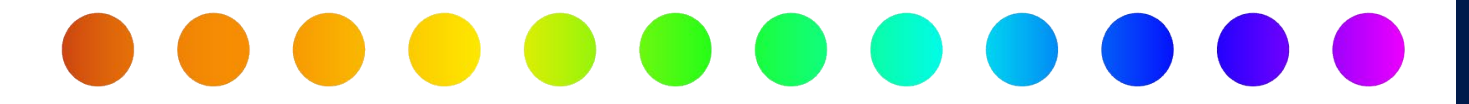

### **Uploading CSV Files with Attributes**

To upload a .csv file:

- 1. Go to the Detail View.
- Right click the Utility Design or Utility As-Built node (depending on where you are in the workflow).
- 7. Select Import Data.
- 8. The Upload file window appears.
- 9. Select your file from the Upload CSV file box.

| Debug info:                                                                                                    | Legend 1                  | Houston District Houston Dist | iet Houston District in Houston D                                                                                                    | istrict, [?] Tools tour |
|----------------------------------------------------------------------------------------------------|---------------------------|-------------------------------|----------------------------------------------------------------------------------------------------|-------------------------|
| The utility line does not intersect any TxDOT road, make sure your utility design falls une                                                                                                    | der a TxDOT managed road. | A James Harris                | and the second second s | Sala .                  |
| Project: Electric (09/29/2023 05:59:17 am)<br>Application Number: 00002/202305291/150/31249<br>Utility Consultar: Ficardo 4 - Actardo Kilgman<br>Utility Our Proving Constant Cardo Kilgman<br>Summed Dy Nigman - Reardo Rikolad-Cillotdot.gov)                                                                                                    | Status: Entering Design   |                               |                                                                                                    | No. No.                 |
| Electric (Bio/2002) 05:0917 and ()     Electric (Bio/2002) 05:0917 and ()     Electric (Bio |                           | Funda 2004 Contra da          | ite frentro ititite frentro ititite<br>ite frentro ititite frentro ititite<br>ite frentro ititite frentro ititite<br>ite frentro ititite frentro ititite                                                                                                    |                         |

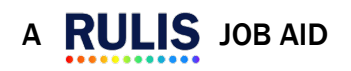

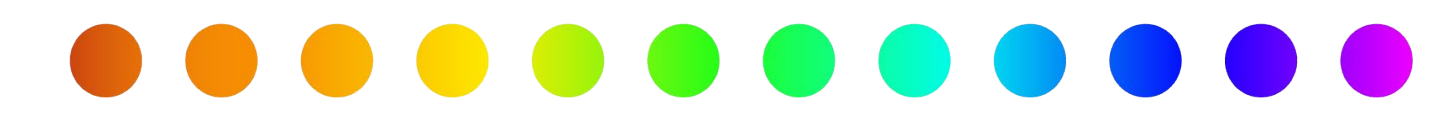

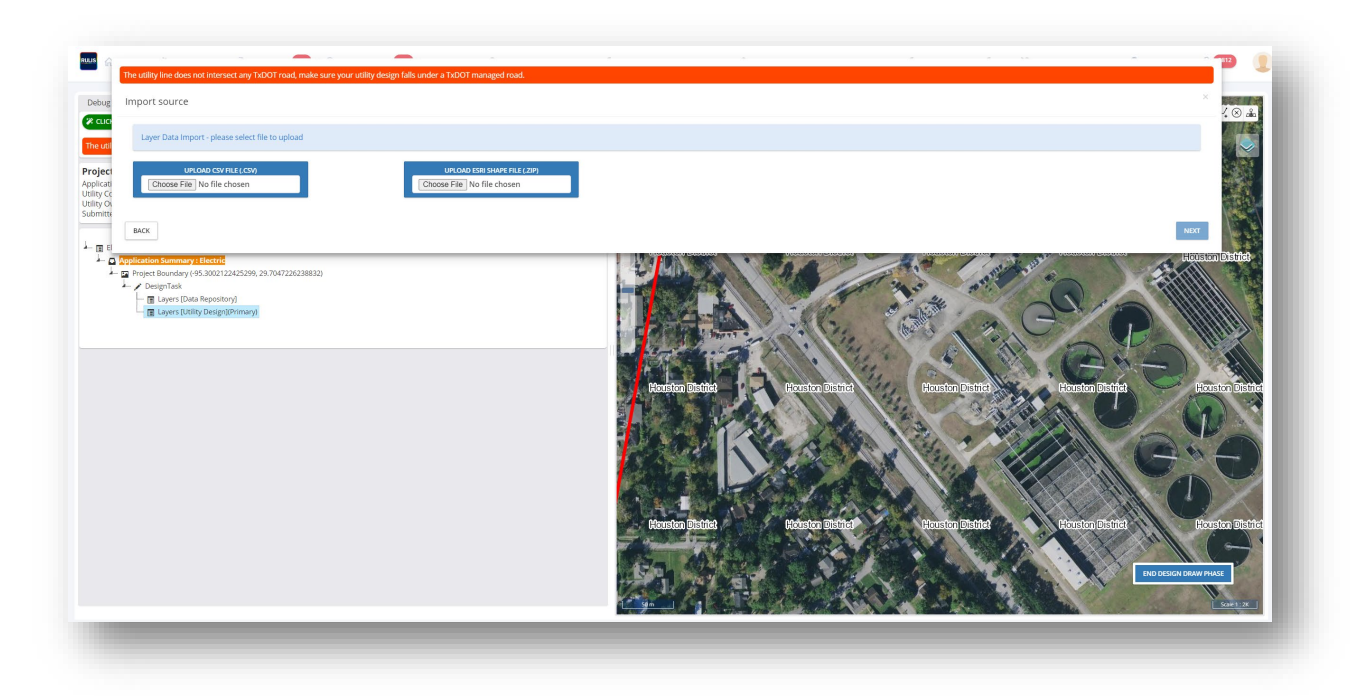

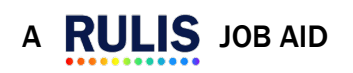

S

Β

U

S

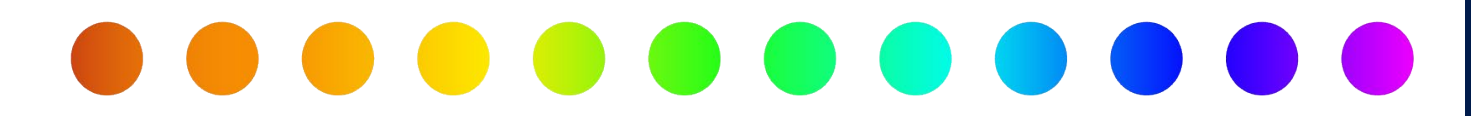

### **ESRI Shapefile (.zip)**

ESRI Shapefiles are geospatial vector files. Shapefiles can be generated by many software programs such as ESRI's ArcCatalog, ArcMap, and ArcPro. Outside of ESRI's suite of programs, other software that can export shapefiles includes AutoCAD, MicroStation, and QGIS.

•• NOTE: The ESRI Shapefile must be a .zip, containing the files that make up the ESRI shapefile, the features need to be separated by feature types of points or lines before zipping. The file components necessary for each zip file must contain the following files to produce a valid output:

- filename.shp geometry
- filename.dbf data table
- filename.shx index
- filename.prj projection
  - shapefiles must be EPSG:4326 (also known as WGS84)
- additional file components generated with a shapefile, should not be submitted: these include

### The **RULIS Line Shapefile Template with Attributes** contains the following fields:

| Field Name | Description                                                                                                    |
|------------|----------------------------------------------------------------------------------------------------|
| FeatCodeLn | Feature code that identifies the linear utility (view the list of feature codes here import_codes.xlsx e.g., UE003) |
| CompLn     | The name of the " <b>component</b> " that is being created (e.g., Cable/Wire)                                       |
| ConvCatLn  | Conveyance category for the linear utility (e.g., Distribution)                                                     |

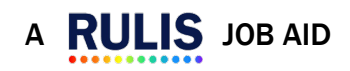

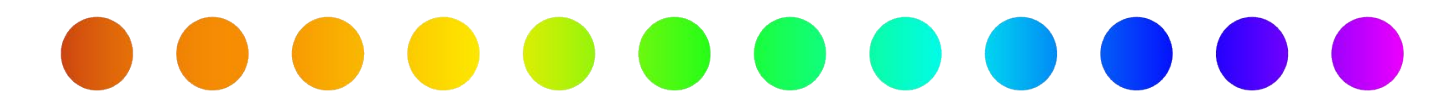

| ConvMetLn  | Conveyance method for the linear utility (e.g., High Voltage)           |
|------------|-------------------------------------------------------------------------|
| CSCLn      | Cross section configuration for the linear utility (e.g., Circular)     |
| CSCSubLn   | Cross section configuration subcategory for the linear utility (e.g., ) |
| CSCHLn     | Cross section configuration height for the linear utility               |
| CSCHULn    | Cross section configuration height units for the linear utility         |
| CSCLLn     | Cross section configuration length for the linear utility               |
| CSCLULn    | Cross section configuration length units for the linear utility         |
| CSCWLn     | Cross section configuration width for the linear utility                |
| CSCWULn    | Cross section configuration width units for the linear utility          |
| DatSenLeLn | Data sensitivity level for the linear utility (e.g., Unrestricted)      |
| FeatTypeLn | Feature type for the linear utility (e.g., Segment)                     |
| IsEncLn    | Is encased (e.g., Yes)                                                  |
| IsEncFiLn  | Is encased filled (e.g., Yes)                                           |
| IsEncFiMLn | Is Encased Is Filled Fill Material for the linear utility (e.g., Grout) |
| MatLn      | Material of the linear utility                                          |
| MatSubLn   | Material subtype of the linear utility                                  |
| NCondLn    | Number of conduits for the linear utility                               |
| OwnerLn    | Utility owner                                                           |
| UndStatLn  | Underground status of the linear utility                                |
| UtilTypLn  | Utility type of the linear utility (e.g., Alternating current)          |
| UtilTypSLn | Utility subtype of the linear utility (e.g., Street lighting)           |
| WallThLn   | Wall thickness for the linear utility                                   |
| WallThULn  | Wall thickness units for the linear utility                             |
| OperatLn   | <b>Operational status</b> for the linear utility (e.g., In service)     |

For a list of values for each attribute, please reference the **<u>RULIS Configured Components</u>** <u>Job Aid</u>.

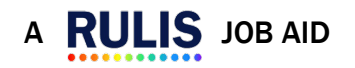

A

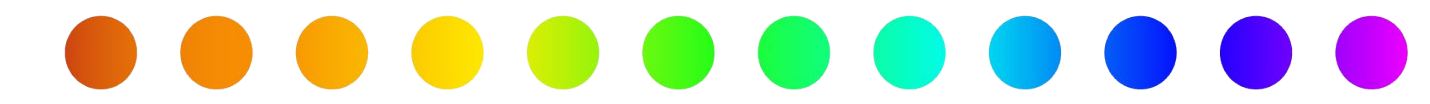

### The RULIS Point Shapefile Template with Attributes contains the following fields:

| Field Name | Description                                                                                                    |
|------------|----------------------------------------------------------------------------------------------------|
| FeatCodePt | Feature code that identifies the point structure or device (view the list of feature codes here import_codes.xlsx e.g., UE003) |
| CompPt     | The name of the " <b>component</b> " that is being created for the point structure or device (e.g., Light pole)                |
| DatSenLePt | Data sensitivity level for the point structure or device (e.g., Unrestricted)                                                  |
| FeatTypePt | Feature type for the point structure or device (e.g., Containing structure)                                                    |
| MatPt      | Material of the point structure or device (e.g., Composite)                                                                    |
| MatSubPt   | Material subtype of the point structure or device (e.g., Asbestos)                                                             |
| OwnerPt    | Utility <b>owner</b>                                                                                                    |
| UndStatPt  | <b>Underground status</b> of the point structure or device (e.g., Aboveground)                                                 |
| UtilTypPt  | Utility type of the point structure or device (e.g., Electric)                                                                 |
| UtilTypSPt | <b>Utility subtype</b> of the point structure or device (e.g., Direct current)                                                 |
| OperatPt   | <b>Operational status</b> for the point structure or device (e.g., In service)                                                 |
| CSCPt      | <b>Cross section configuration</b> for the point structure or device (e.g., Circular)                                          |
| CSCSubPt   | <b>Cross section configuration subcategory</b> for the point structure or device (e.g., Inside)                                |
| CSCHPt     | Cross section configuration height for the point structure or device                                                           |
| CSCHUPt    | Cross section configuration height units for the point structure or device                                                     |
| CSCLPt     | Cross section configuration length for the point structure or device                                                           |
| CSCLUPt    | Cross section configuration length units for the point structure or device                                                     |
| CSCWPt     | Cross section configuration width for the point structure or device                                                            |
| CSCWUPt    | Cross section configuration width units for the point structure or device                                                      |

For a list of values for each attribute, please reference the **<u>RULIS Configured Components</u>** Job Aid.

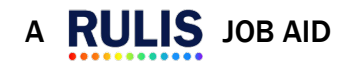

Α

A

S

Β

U

L T S

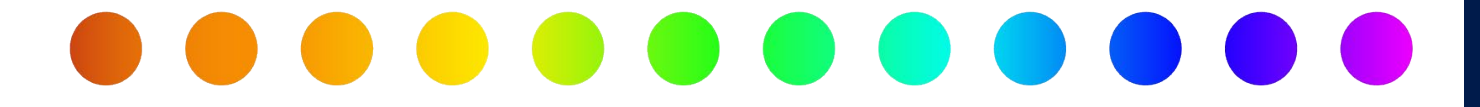

### **Uploading ESRI Shapefile with Attributes**

To upload a **Shapefile**:

- 1. Go to the Detail View.
- Right click the Utility Design or Utility As-Built node (depending on where you are in the workflow).
- 3. Select Import Data.
- 4. The Upload file window appears.

Select your file from the **Upload Shapefile** box.

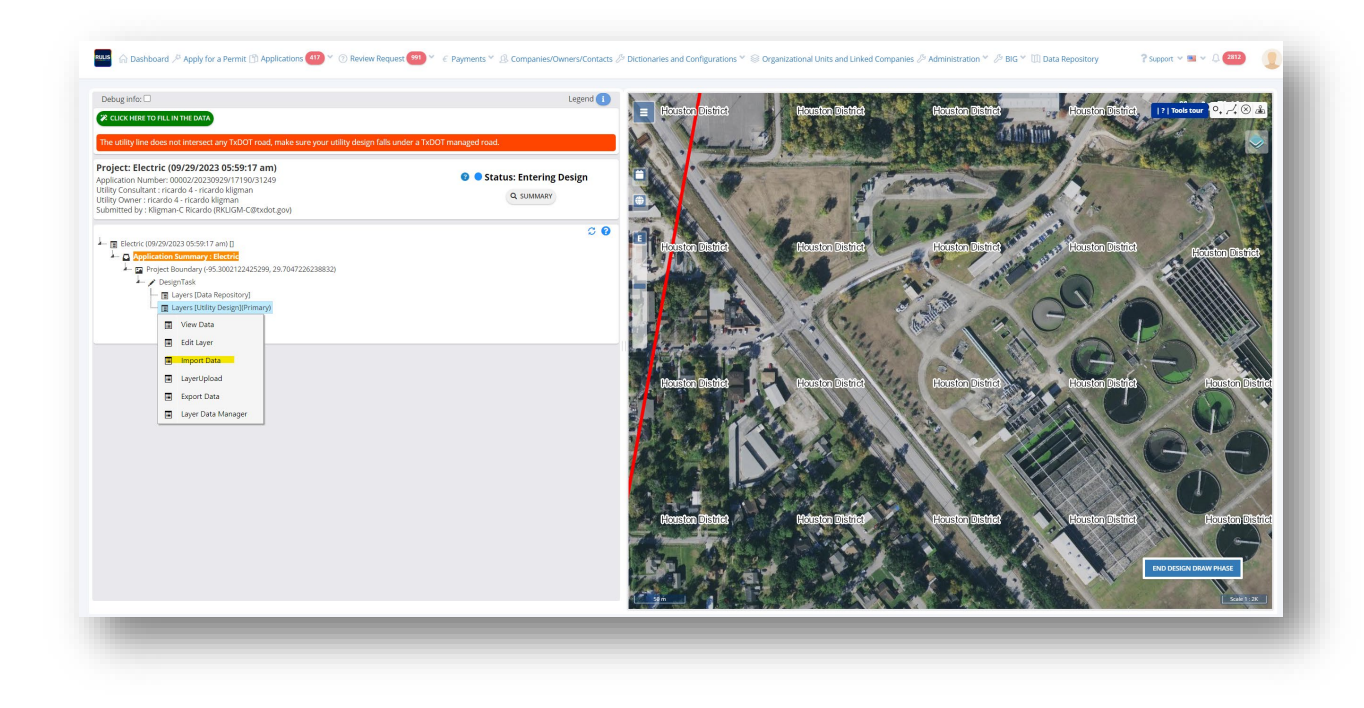

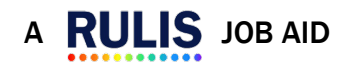

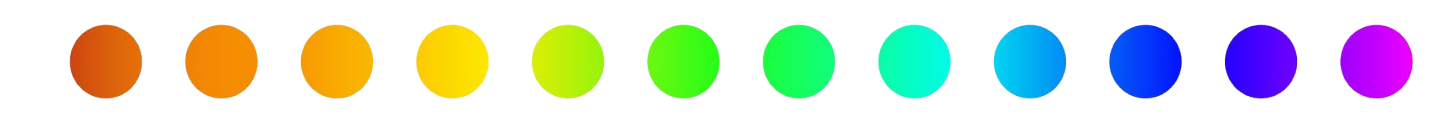

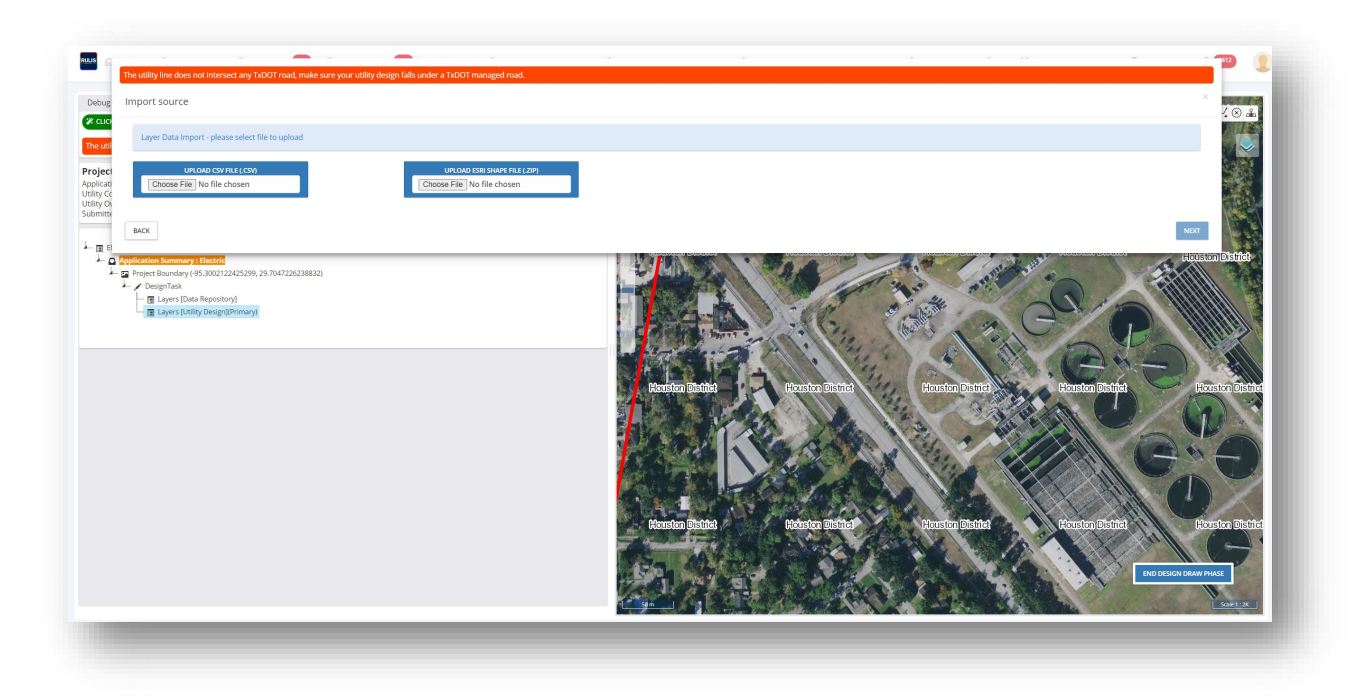

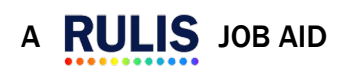